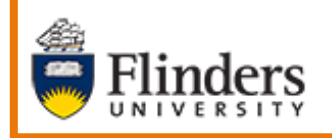

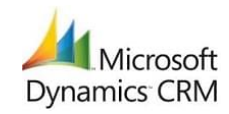

**Open University Australia Opportunities** 

# MS Dynamics Student CRM Flinders University

# Open University Australia Opportunities

Developed by Wendy James, Training Specialist October, 2020 Version 8.0

# Contents

| Open University Applications - Opportunities       |
|----------------------------------------------------|
| OUA Data Background 3                              |
| OUA Opportunity Assignment Workflow 4              |
| Sign in to MS Dynamics Student CRM5                |
| Sign Out of MS Dynamics Student CRM 6              |
| Marketing Area7                                    |
| Dom-OUA Opportunities Dashboard8                   |
| Dashboard Field Names                              |
| Open an Opportunity Record 10                      |
| Summary, Opportunity Information 10                |
| Summary, Prospect Information 11                   |
| Open the Prospect/Contact Record 12                |
| Assign the Opportunity 12                          |
| Bulk Assign Opportunities                          |
| Select Multiple Records as to Bulk Assign 13       |
| Responding to an Opportunity 15                    |
| Email15                                            |
| Phone Call                                         |
| Enquiry Actioned                                   |
| Managing Responses to Opportunities18              |
| Closing Opportunities                              |
| Export to Excel                                    |
| Dom-Opportunities OUA Leads System View 19         |
| Navigating the OPPORTUNITY : RECRUITMENT Record 20 |
| Navigate to different sections 20                  |
| Version Control                                    |

# **Open University Applications - Opportunities**

Open Universities Australia is an online higher education organisation. It has a unique partnership with leading Australian Universities to provide prospective Students with more choice and easier access to study at University.

Previously the details of prospective Flinders University Students were imported in to a MS Dynamics Student CRM Case. As of October, 2020 the information is accessed in MS Dynamics Student CRM instead of Dynamics 365 – custom (sometimes referred to as Standard Environment).

The steps involved to view the Opportunity details, the Contact details, create an Email Activity, create a Phone Call Activity and Action an Enquiry are described in these notes.

# OUA Data Background

- **OUA** is the acronym used for Open Universities Australia in these notes.
- In MS Dynamics Student CRM the terms **Prospective**, **Student** and **Contact** all refer to the **Contact**.
- A prospective University Student completes a form on the Open Universities Australia website. A sample OUA lead referral form can be viewed <u>here</u>.
- Software integrating between OAU and MS Dynamics Student CRM feeds appropriate information every 2 minutes into the CRM and creates a Contact record if not already existing in the CRM and an Opportunity record.
- If the prospective Student does not already have a Contact record in MS Dynamics CRM, a new Contact record is automatically created in MS Dynamics CRM. This is based on unique Contact information being added in the OUA form.
- If the prospective Student already has a Contact record in MS Dynamics CRM, the Opportunity record will be created using the existing Contact Record.
- Should a Prospective Student complete an OUA form more than once for the same Course only one Opportunity Record will be created. Therefore, there will not be duplicate Opportunities.
- Prospective Students Team & STEM Outreach Team members will view the new Opportunities in the DOM-Opportunities OUA Leads Dashboard.

# OUA Opportunity Assignment Workflow

- An Opportunity is Assigned to 'Me' to ensure only one Staff Member takes action on the Opportunity. Many opportunities can be 'Bulk Assigned' as explained on Page 13. The Opportunities are then displayed in the Dom-OUA Opportunities Dashboard, My OUA Open Opportunity – UnActioned System View. These records will remain in this System View until they have been Enquiry Actioned and are then moved to the Dom-OUA Opportunities Dashboard, My OUA Open Opportunities – Actioned System View.
- When an Opportunity has been Assigned to 'Me' and not Enquiry Actioned within 5 consecutive days, the Opportunity will then move to the **Dom-Opportunities OUA Leads** System View. This will allow other staff members to pick up the opportunity and ensure that all Opportunities are visible if a Staff member goes on leave.
- If a Prospect responds to the Opportunity again, for example replying to an Email, and within 5 consecutive days, the Opportunity becomes UnActioned and movies back to the My OUA Open Opportunity UnActioned System View. This means that the Opportunity becomes a **new** Opportunity and needs to be actioned again by ticking the **Enquiry Actioned tick box** each time there is new activity from the Prospect on the same Opportunity. This process will continue to happen until the Prospect no longer has any follow up questions.
- If a Prospect has not responded to the initial Opportunity response, for example an Email, within 5 consecutive days, the Opportunity will remain on the My OUA Open Opportunity – Actioned.
- Note: A process is to be determined in regard to responses from the Prospect and assigning the Opportunity. Refer to **Assign the Opportunity** on Page 12.
- The Opportunity remains open and if a Prospective Student does not enroll the Opportunity automatically closes at the end of the Calendar year. It is then automatically changed to **CLOSE AS LOST** and the **Status Reason** changes to **Lost**.
- Actions in the Opportunity (the arrows beneath the Opportunity name are dependent upon the Prospective Student's enrolment and application status in Student 2. If a Prospective Student enrolls in the Course the Opportunity will be Saved as CLOSE AS WON and the Status Reason changes to Won.

# Sign in to MS Dynamics Student CRM

Due to Microsoft changes, from 30th October, 2020 Flinders University will be using a Unified User Interface when working in MS Dynamics CRM. The Dynamics 365 - custom will no longer be available.

1. Locate Okta (flinders.okta.com) and click on MS Dynamic CRM as circled below.

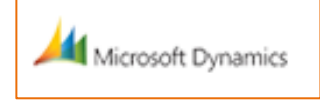

- 2. Sign into MS Dynamics Student CRM. Signing in for the first time will present the following screen.
  - Type either your user name or FAN: <u>firstname.lastname@flinders.edu.au</u> OR <u>fan@flinders.edu.au</u>.
  - Click **Next** to sign in. The prompt '**taking you to your Organisation's page**' is displayed.
  - Thereafter, when signing in the FAN will be displayed and click **Next** to sign in.

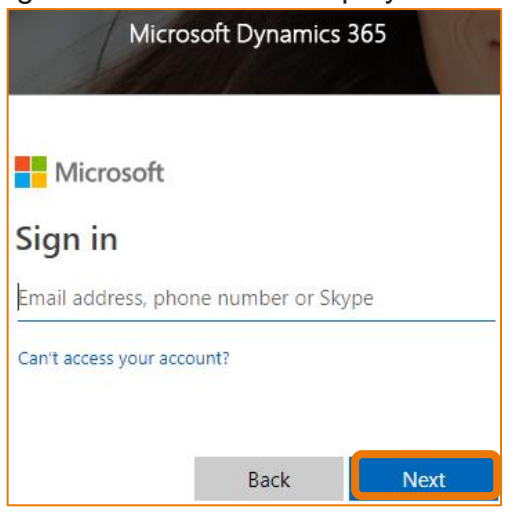

3. Flinders CRM | Student CRM, Service Agent Dashboard is now displayed.

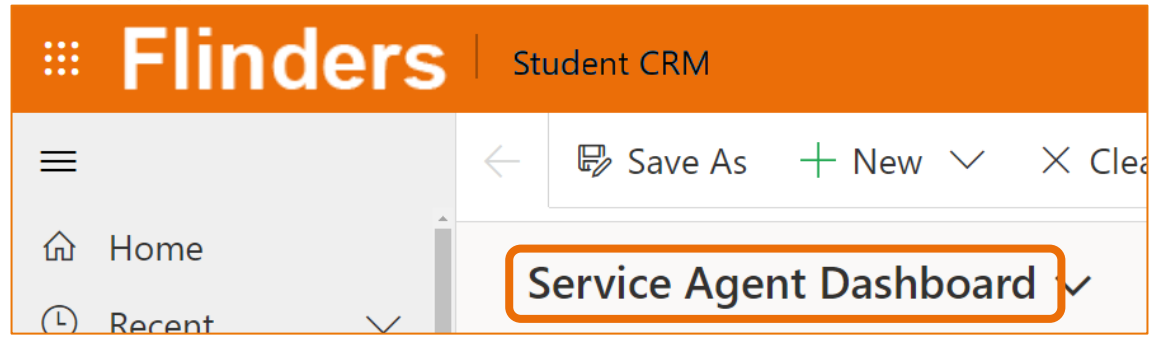

# Sign Out of MS Dynamics Student CRM

After completing your work, it is a good idea to sign out of MS Dynamics Student CRM and also close the browser.

- 1. Click your initials in the Navigation Pane, top right hand corner.
- 2. Click on **Sign out**.

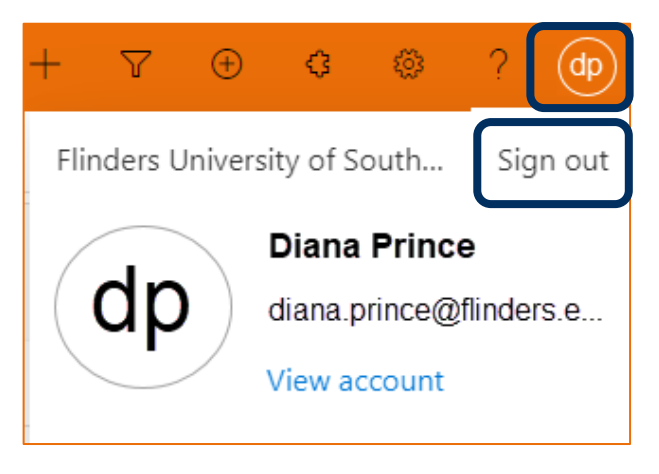

3. The prompt 'You've signed out of your account' is displayed. Close the browser.

# **Marketing Area**

- 1. Change area: Click Service in the Change area (bottom of the Navigation Pane).
- 2. The Change area menu pops up. Click on Marketing.
- 3. The options in the Navigation Pane will change to reflect the Marketing area.

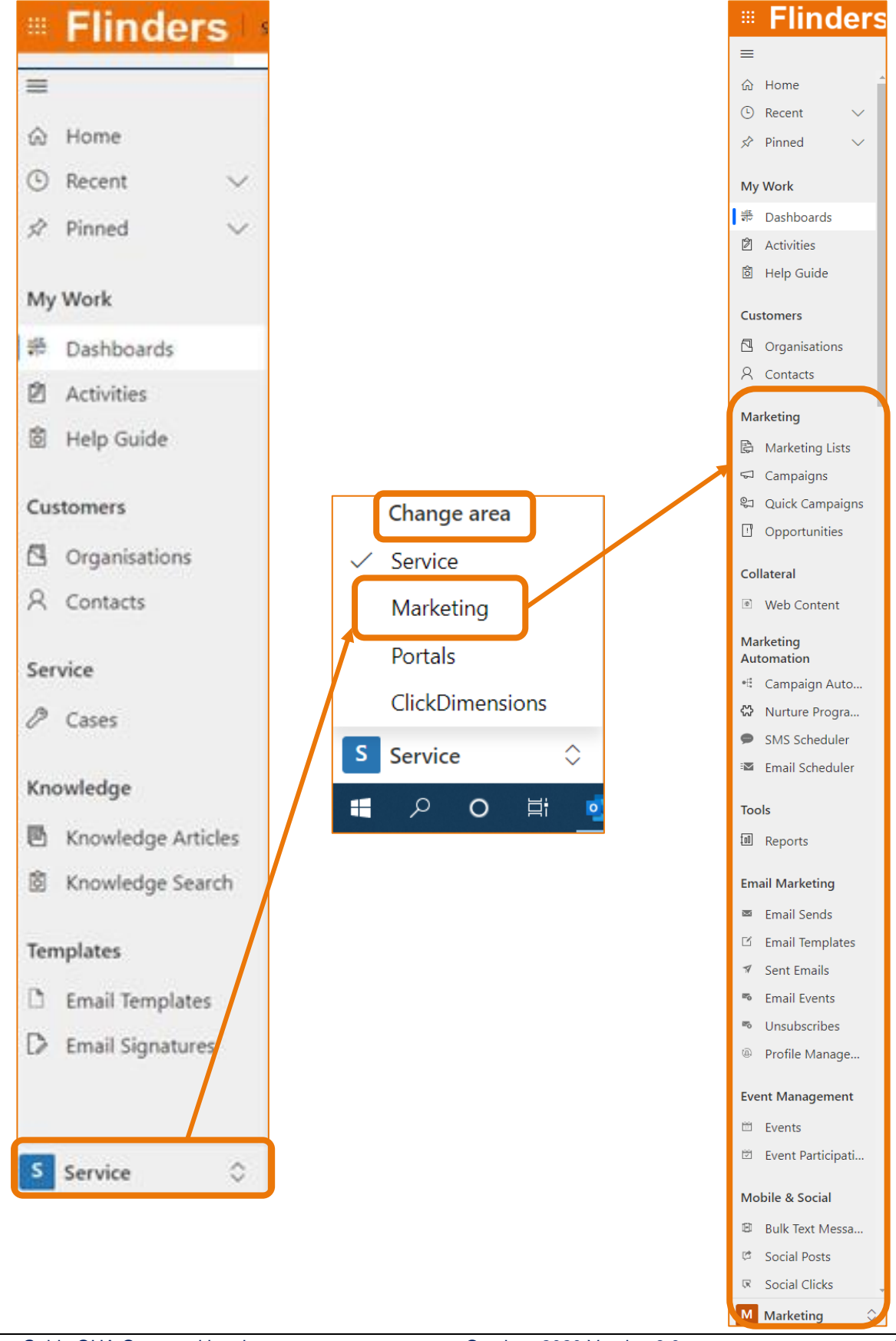

#### Dom-OUA Opportunities Dashboard

- Click the drop down arrow adjacent to Service Agent Dashboard and click on Dom-OUA Opportunities Dashboard. The Dom-OUA Opportunities Dashboard is displayed with 3 System Views:
  - Dom-Opportunities OUA Leads;
  - My Open Opportunity UnActioned;
  - My Open Opportunities Actioned.

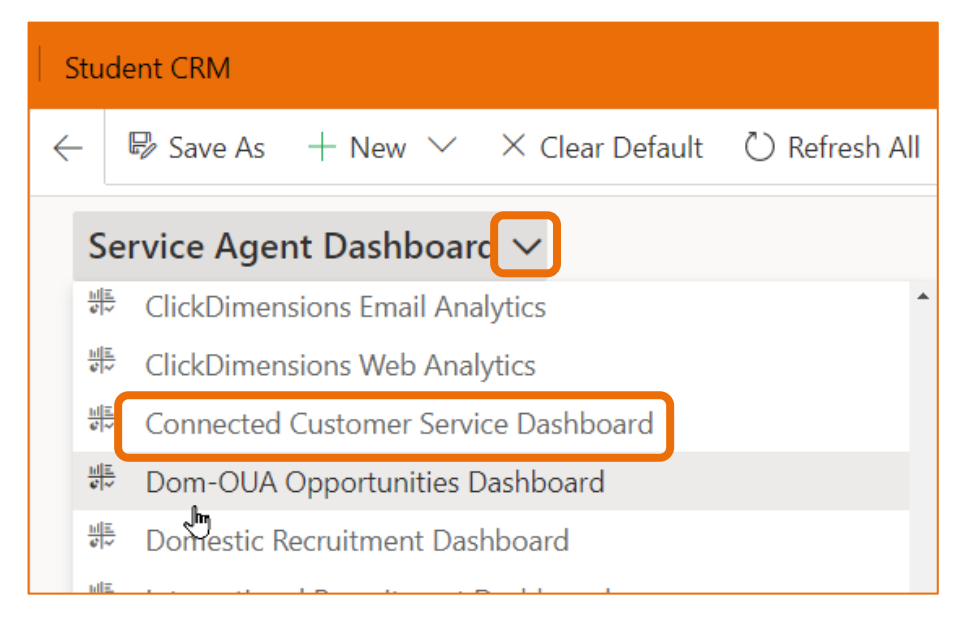

5. The fields can be sorted by clicking on a field name, for example **Created On** which will sort the list in created date order.

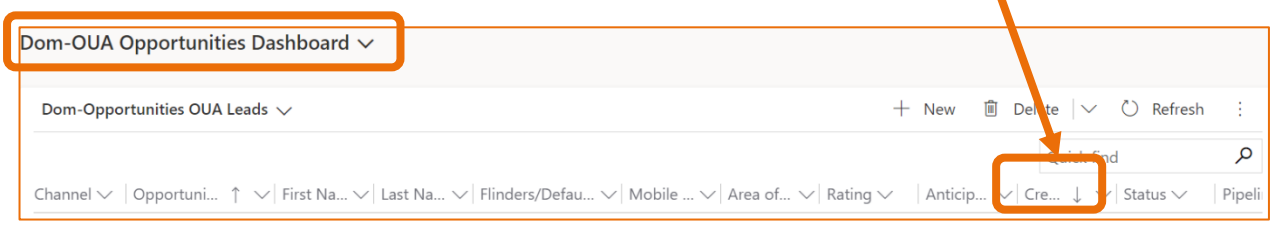

#### **Dashboard Field Names**

Below are some of the field names extracted from the OUA Application form into MS Dynamics CRM. The columns will need to be widened to display the full name.

- **Channel** this is a Web form as it has been imported from OUA.
- **Opportunity Title** the Prospective Student's name imported from the OUA form.
- First Name (Potential Customer) first name of the Prospective Student.
- Last Name (Potential Customer) last name of the Prospective Student.
- Flinders/Default Email email address of the Prospective Student.

- Mobile Phone (Potential Customer) mobile phone number of the Prospective Student.
- Area of Study study area grouping, for example all courses related to Medicine area of study.
- **Rating** current prospective rating.
- Anticipated Start year the Prospective Student's potential starting time at Flinders University.
- **Created on** date and time the Opportunity was captured by OUA and imported to MS Dynamics Student CRM.
- **Status** current status of the application.

# Open an Opportunity Record

Review the Opportunity Record to ensure all the details entered in the OUA enquiry form are included in the MS Dynamics CRM Opportunity form.

- 1. Locate the Opportunity in the Dom-Opportunities OUA Leads Dashboard.
- 2. Click on the **Opportunity Title** to open the Opportunity Record. The **OPPORTUNITY : RECRUITMENT** screen will be displayed.
- 3. Confirm the following details have been completed.

#### Summary, Opportunity Information

The Opportunity Information is located on the left hand side of the screen.

- 1. Domestic/International;
- 2. Preferred Course Title;
- 3. How did you find out about us OUA is displayed.

| iana Prince<br>pportunity · Recruitme | ent $\vee$             |                                                                                                    |                                                                                                    |                                                                                                    |                     |         | Open<br>Status             | <b>Vew</b><br>Status Re | ason <b>2</b><br>Tota | l Score (Calcula | ted) |
|---------------------------------------|------------------------|----------------------------------------------------------------------------------------------------|----------------------------------------------------------------------------------------------------|----------------------------------------------------------------------------------------------------|---------------------|---------|----------------------------|-------------------------|-----------------------|------------------|------|
| cruitment LifeCycle                   | < ATTRACT &            | ENGAGE (17 Mo)                                                                                                    | APPLY                                                                                                    | ASS                                                                                                    | )<br>JESS           | OFFER   |                            | ACCEPT                  |                       | ENROLL           |      |
| ummary Course Inform                  | mation Enquiry Details | Activities Related                                                                                                    |                                                                                                    |                                                                                                    |                     |         |                            |                         |                       |                  |      |
| Opportunity Informatio                | on                     |                                                                                                    |                                                                                                    |                                                                                                    |                     | Pro     | ospect Informatio          | n                       |                       |                  |      |
| Domestic/Internati<br>onal            | Domestic               |                                                                                                    |                                                                                                    |                                                                                                    |                     |         | ⊖ Student ID               |                         |                       |                  |      |
| Opportunity Title                     | * Diana Prince         |                                                                                                    |                                                                                                    |                                                                                                    |                     |         | <b>∂</b> FAN               |                         |                       |                  |      |
| Prospect                              | 🕅 Diana Prince 🛛 🗙     | م                                                                                                    |                                                                                                    |                                                                                                    |                     |         | ⊖ First Name               | *                       | Diana                 |                  |      |
| Channel                               | Web Enquiry            |                                                                                                    |                                                                                                    |                                                                                                    |                     |         | ⊟Last Name                 | *                       | Prince                |                  |      |
| Anticipated Start                     |                        |                                                                                                    |                                                                                                    |                                                                                                    |                     |         | Name                       |                         | Di                    |                  |      |
| Year                                  |                        |                                                                                                    |                                                                                                    |                                                                                                    |                     |         | Home Phone                 |                         |                       |                  |      |
| Time                                  |                        |                                                                                                    |                                                                                                    |                                                                                                    |                     |         | Gender                     |                         |                       |                  |      |
| Course Level                          |                        |                                                                                                    |                                                                                                    |                                                                                                    |                     |         | ∆Mobile                    |                         |                       |                  |      |
| Preferred Course<br>Title             | Master of Public Admin | inistration (M.,                                                                                                    |                                                                                                    |                                                                                                    |                     |         | ☐ Flinders/Defaul<br>Fmail | t * ,                   | diana.prince@         | @flinders.ed     | 5    |
| 10.1                                  |                        |                                                                                                    |                                                                                                    |                                                                                                    |                     |         | 0                          |                         |                       |                  |      |
|                                       |                        | Dom<br>onal                                                                                                    | estic/Internati *                                                                                                    | Domestic                                                                                                    |                     |         |                            |                         |                       |                  |      |
|                                       |                        | Dom<br>onal<br>Opp<br>Pros<br>Char<br>Antii<br>Year<br>Antii<br>Time                                                                   | estic/Internati *  portunity Title *  poect pated Start pated Start                                                                                                    | Domestic<br>Diana Prince ×<br>Web Enquiry                                                                                                    |                     |         |                            |                         |                       |                  |      |
|                                       |                        | Dom<br>onal<br>Opp<br>Pros<br>Char<br>Antii<br>Year<br>Antii<br>Time<br>Cour                                                           | estic/internati *  portunity Title *  pect pect pated Start pated Start pated Start pated Start pated Start pated Start pred Course pred Course pred C | Domestic<br>Diana Prince ×<br>Web Enquiry<br>                                                                                                    |                     |         |                            |                         |                       |                  |      |
|                                       |                        | Dom<br>onal<br>Opp<br>Pros<br>Char<br>Antii<br>Year<br>Antii<br>Time<br>Cour                                                           | estic/internati * ortunity Title * opect inel ipated Start ipated Start se Level rred Course                                                                                                    | Domestic<br>Diana Prince ×<br>Web Enquiry<br><br><br>Master of Public Add                                                                                  | ninistration (Manag | gement) |                            |                         |                       |                  |      |
|                                       |                        | Dom<br>onal<br>Opp<br>Pros<br>Char<br>Antii<br>Year<br>Antii<br>Time<br>Cour<br>Prefi<br>Titie<br>Area                                 | estic/internati *  prtunity Title *  pect  inel  ipated Start  ipated Start  se Level  rred Course  of Study                                                                                                    | Domestic<br>Diana Prince ×<br>Web Enquiry<br><br>Master of Public Add                                                                                      | ninistration (Manag | gement) |                            |                         |                       |                  |      |
|                                       |                        | Dom<br>onal<br>Opp<br>Pros<br>Char<br>Antii<br>Year<br>Antii<br>Time<br>Cour<br>Prefe<br>Title<br>Area<br>Stud                         | estic/internati     ortunity Title     opect     inel     ipated Start     ipated Start     se Level     wred Course     of Study     y Online                                                                                                    | Domestic<br>Diana Prince ×<br>Web Enquiry<br><br><br>Master of Public Add                                                                                  | ninistration (Manag | gement) |                            |                         |                       |                  |      |
|                                       |                        | Dom<br>onal<br>Opp<br>Pros<br>Char<br>Antii<br>Year<br>Antii<br>Time<br>Cour<br>Prefi<br>Title<br>Area<br>Stud<br>Ratir                | estic/internati *  prtunity Title *  pect pect pipated Start pipated Start pipated Start pred Course of Study y Online pg                                                                                                    | Domestic<br>Diana Prince ×<br>Web Enquiry<br><br>Master of Public Add<br><br>Cold                                                                          | ninistration (Manag | gement) |                            |                         |                       |                  |      |
|                                       |                        | Dom<br>onal<br>Opp<br>Pros<br>Char<br>Antii<br>Year<br>Antii<br>Time<br>Cour<br>Prefe<br>Title<br>Area<br>Stud<br>Ratir<br>Own         | estic/internati *                                                                                                    | Domestic<br>Diana Prince ×<br>Web Enquiry<br><br>Master of Public Add<br><br>Cold<br>e & Wendy James                                                       | ninistration (Manag | gement) |                            |                         |                       |                  |      |
|                                       |                        | Dom<br>onal<br>Opp<br>Pros<br>Char<br>Antii<br>Year<br>Antii<br>Time<br>Cour<br>Prefe<br>Title<br>Area<br>Stud<br>Ratir<br>Own<br>Actu | estic/internati *  prtunity Title *  pect [ inel inel inpated Start inpated Start ispated Start ispa | Domestic<br>Diana Prince ×<br>Web Enquiry<br><br><br>Master of Public Add<br><br>Cold<br>• A Wendy James<br>                                               | ninistration (Manag | gement) |                            |                         |                       |                  |      |
|                                       |                        | Dom<br>onal<br>Opp<br>Pros<br>Char<br>Antii<br>Year<br>Antii<br>Time<br>Cour<br>Prefs<br>Title<br>Area<br>Stud<br>Ratir<br>Own<br>Actu | estic/internati *  portunity Title *  poect [ inel ipated Start ipated Start ipated Start ise Level irred Course of Study y Online ig er er id Jose Date did you find boot us?                                                                                                    | Domestic<br>Diana Prince ×<br>Web Enquiry<br><br>Master of Public Add<br><br>Cold<br>• A Wendy James<br><br>OUA                                            | ninistration (Manag | gement) |                            |                         |                       |                  |      |
|                                       |                        | Dom<br>onal<br>Opp<br>Pros<br>Char<br>Antii<br>Year<br>Antii<br>Time<br>Cour<br>Prefe<br>Title<br>Area<br>Stud<br>Ratir<br>Own<br>Actu | estic/internati *  pect pect pect pect pect pect pect pated Start peted Start peted Start  | Domestic<br>Diana Prince ×<br>Web Enquiry ·<br>···· ·<br>···· ·<br>Master of Public Add<br>···· ·<br>Cold ·<br>··· ·<br>Cold ·<br>··· ·<br>Cold ·<br>··· · | ninistration (Manag | jement) |                            |                         |                       |                  |      |

CRM How to Guide OUA Opportunities.docx October, 2020 Version 8.0 Page 10 of 21 Need help with the CRM? Use the Okta, Service One web form. Find the appropriate form for a Request or Incident and complete the details.

#### Summary, Prospect Information

The Opportunity Information is located on the right hand side of the screen.

- First Name and Last Name;
- Preferred Name;
- Mobile;
- Flinders/Default Email or Personal Email 1.

| ← 🗉 🖬 Save 🗳 Save 8                         | k Close 🕂 New 🖒 Refresh 🔋         | Close as Won 🛛 🛇 Close as Lost | Aail Merge | 🚦 Recalculate Opport 🖇 Assig | n 📋 Delete 🛛 🛱       | rocess ∨ :              |
|---------------------------------------------|-----------------------------------|--------------------------------|------------|------------------------------|----------------------|-------------------------|
| Diana Prince<br>Opportunity · Recruitment ∨ |                                   |                                |            | <b>Open</b><br>Status        | New<br>Status Reason | otal Score (Calculated) |
| Recruitment LifeCycle                       | 0                                 | 0                              | 0          | 0                            | 0                    | 0                       |
| Active for 17 months                        | ATTRACT & ENGAGE (17 Mo)          | APPLY                          | ASSESS     | OFFER                        | ACCEPT               | ENROLL                  |
| course mornation                            | i Enquiry Details Activities Rel  | aleu                           |            |                              |                      |                         |
| Opportunity Information                     |                                   |                                |            | Tospect Inform               | nation               | N                       |
| onal <b>Do</b>                              | mestic                            |                                |            | ⊟ Student ID                 |                      |                         |
| Opportunity Title * Dia                     | ana Prince                        |                                |            | A First Name                 | * Disco              |                         |
| Prospect 🕅                                  | Diana Prince X                    |                                |            |                              | * Prince             |                         |
| Channel We                                  | eb Enquiry                        |                                |            | ☐ Preferred F                | irst                 |                         |
| Anticipated Start                           |                                   |                                |            | Name                         | DI                   |                         |
| Year<br>Anticipated Start                   |                                   |                                |            | ∆ Birthday                   |                      |                         |
| Time                                        |                                   |                                |            | ≜ Gender                     |                      |                         |
| Course Level                                |                                   |                                |            | ₿Mobile                      |                      |                         |
| Preferred Course<br>Title Ma                | aster of Public Administration (M |                                |            | A Flinders/De                | efault * diana.pri   | ncr@flinders.ed ☞       |
| Area of Study                               |                                   |                                |            | 🔒 Personal Er                | nail 1               |                         |
|                                             |                                   |                                |            |                              |                      |                         |
|                                             | Prospect Information              |                                |            |                              | ×                    |                         |
|                                             | 🛆 Student ID                      |                                |            |                              |                      |                         |
|                                             | ₿ FAN                             |                                |            |                              |                      |                         |
|                                             | 🛆 First Name 🔹                    | Diana                          |            |                              |                      |                         |
|                                             | ALast Name *                      | Prince                         |            |                              |                      |                         |
|                                             | A Preferred First<br>Name         | Di                             |            |                              |                      |                         |
|                                             | A Home Phone                      |                                |            |                              |                      |                         |
|                                             | 🛆 Birthday                        |                                |            |                              | <b>A</b>             |                         |
|                                             | 🖰 Gender                          |                                |            |                              |                      |                         |
|                                             | A Mobile                          |                                |            |                              |                      |                         |
|                                             | A Flinders/Default *<br>Email     |                                |            |                              | 5                    |                         |
|                                             | A Personal Email 1                | diana.prince@gmail.co          | om.au      |                              |                      |                         |

# Open the Prospect/Contact Record

- 1. Locate the Opportunity in the Dom-Opportunities OUA Leads Dashboard.
- 2. Click on the **Opportunity Title** to open the Opportunity Record.
- 3. The **Prospect/Contact** name is located in the **Summary** section, adjacent to **Prospect** on the left hand side of the screen circled below. Click the **Prospect/Contact** name.

| Summary Course Inform             | nation Enquiry Details Activities Related    |
|-----------------------------------|----------------------------------------------|
| Opportunity Information           | on                                           |
| Domestic/Internati<br>onal        | Domestic                                     |
| Opportunity Title                 | Diana Prince                                 |
| Prospect                          | 🕅 Diana Prince 🛛                             |
| Channel                           | Web Enquiry                                  |
| Anticipated Start<br>Year         |                                              |
| Anticipated Start<br>Time         |                                              |
| Course Level                      |                                              |
| Preferred Course<br>Title         | Master of Public Administration (Management) |
| Area of Study                     |                                              |
| Study Online                      | 0                                            |
| Rating                            | Cold                                         |
| Owner                             | ° ● A Wendy James                            |
| Actual Close Date                 |                                              |
| How did you find<br>out about us? | OUA                                          |
| What best describes you?          |                                              |
| Year Level                        |                                              |

- 4. The Contact Record is displayed. Scroll down to view all the Contact details.
- 5. Navigate back to the Opportunity Record by clicking the Go back arrow beneath the Navigation menu.

# Assign the Opportunity

Assign the Opportunity to yourself (**Me**) to avoid more than one Staff members taking action on the Opportunity. When the Opportunity is assigned to you it will be displayed in the **My OUA Open Opportunity – UnActioned** System View.

- 1. Open the Prospect/Contact Record (refer to Open an Opportunity Record on Page 10.
- 2. Click on Assign in the Tool Bar.
- 3. The **Assign Opportunity** window is displayed. **Me** should be displayed in the **Assign to** field. If **Assign to** is set to **User or Team**, click in that field and click on **Me**.

4. Click on Assign in the bottom right hand corner of the Assign Opportunity window.

| Assign to Team or Use                     | r X                     |
|-------------------------------------------|-------------------------|
| You have selected 1<br>like to assign it? | item. To whom would you |
| Assign To                                 | Ме                      |
| 🗄 User or team                            |                         |
|                                           | Assign Cancel           |

# **Bulk Assign Opportunities**

The facility to **Bulk Assign Opportunities** is helpful if many Opportunities are to be assigned to one Staff Member.

- 1. Navigate to the **DOM-OUA Opportunities Dashboard** (refer to Marketing Area on Page 7.
- 2. Click the E See the records associated with this view icon located on the right hand side of the screen, same 'line' as the Dom-Opportunities OUA Leads System View. The elipses may need to clicked to view this icon.

| Dom-OUA Opportunities Dashboard $\checkmark$ |                        |
|----------------------------------------------|------------------------|
| Dom-Opportunities OUA Leads > + New [        | 🗊 Delete 🗸 💍 Refresh 🗄 |
|                                              | 🖩 See all records      |

The Dom-Opportunities OUA Leads System View will open in a new browser window.
 Click the maximise icon to easily view all of the records.

#### Select Multiple Records as to Bulk Assign

4. Rest the mouse to the left of the desired Record. A  $\Box$  tick box is displayed.

Left mouse click on the tick box to insert a like tick and therefore select the Record. Repeat as necessary.

- 5. Click on Assign in the Tool Bar.
- 6. The Assign Opportunity window is displayed. Me should be displayed in the Assign to field. If Assign to is set to User or Team, click in that field and click on Me.

7. Click on Assign in the bottom right hand corner of the Assign Opportunity window.

| Assign Opportunity                      | ×                                        |
|-----------------------------------------|------------------------------------------|
| You have selected a would you like to a | 2 Opportunities. To whom<br>ussign them? |
| Assign to                               | Ме                                       |
| ∆User or team                           |                                          |
|                                         | Assign Cancel                            |

- 8. The selected Records are removed from the Dom-Opportunities OUA Leads System View.
- 9. Close the **Dom-Opportunities OUA Leads** System View browser window.

#### 10. Refresh the **Dom-OUA Opportunities Dashboard**.

The Records assigned to 'Me' are displayed in the **Dom-OUA Opportunities Dashboard**, **My OUA Open Opportunity – UnActioned** System View.

These records will remain in this System View until they have been **Enquiry Actioned** and will then be moved to the **My OUA Open Opportunity – Actioned System View**. Refer to **Enquiry Actioned** and **Managing Responses to Opportunities** on Page 17.

# Responding to an Opportunity

#### Email

- Locate the Opportunity in the Dom-Opportunities OUA Leads Dashboard, My OUA Open Opportunity – Unactioned System View.
- 2. Click on the **Opportunity Title** to open the Opportunity Record.
- 3. Click on Activities. The Timeline is displayed.
- 4. Click on the + sign on the right hand side of the Timeline and click on Email. The Enhanced email form is displayed.

| ← 🗄 🖬 Save 👹 Save &                                    | Close + New 🖒 Refresh 🔋 Close      | as Won 🛛 🚫 Close | as Lost 🔇 Mail Merge                  | 🗍 Recalculate Opport                            | A, Assign                             | rocess 🗸 🗄                    |
|--------------------------------------------------------|------------------------------------|------------------|---------------------------------------|-------------------------------------------------|---------------------------------------|-------------------------------|
| Susan Holton Opportunity $\cdot$ Recruitment $\vee$    | 2                                  |                  |                                       |                                                 | Open New Status Reason T              | fotal Score (Calculated)      |
| Recruitment LifeCycle<br>Active for 6 months           | ATTRACT & ENGAGE (6 Mo)            | APPLY            | ASSESS                                | OFFER                                           | ACCEPT                                | ENROLL                        |
| Summary Course Information                             | Enquiry Details Activities Related |                  |                                       |                                                 |                                       |                               |
| Timeline                                               |                                    |                  |                                       |                                                 | ô Activity                            | Î ♥ I≣ :                      |
| ₽ Search timeline                                      |                                    |                  |                                       |                                                 | E Appointment                         |                               |
| Enter a note                                           |                                    |                  |                                       |                                                 | S Email                               | - · · ·                       |
| <u></u>                                                |                                    |                  |                                       |                                                 |                                       |                               |
| Susan Holton<br>Opportunity $\cdot$ Recruitment $\vee$ |                                    |                  |                                       |                                                 | Open New<br>Status Status Reason      | 5<br>Total Score (Calculated) |
| Recruitment LifeCycle                                  | ATTRACT & ENGAGE (6 Mo)            | APPLY            | ASSESS                                | OFFER                                           | ACCEPT                                | ENROLL                        |
| Summary Course Information                             | Enquiry Details Activities Related | c                | ompose                                |                                                 |                                       | – d                           |
| Timeline                                               |                                    |                  | ► Send 日 Save                         | 🛱 Save & Close 🛛 Attac                          | :h File 🛛 Insert Knowledge A          |                               |
| $\mathcal{P}$ Search timeline                          |                                    | _                | New Email<br>Email · Enhanced Email ~ | ,                                               | Normal Draft<br>Priority Due Status R | Reason Owner                  |
| Enter a note                                           |                                    | _                | Email                                 |                                                 |                                       |                               |
|                                                        |                                    |                  | From                                  | • $\aleph$ Wendy James $\times$                 |                                       | ٩                             |
|                                                        |                                    |                  | То                                    | $\ensuremath{\boxtimes}$ Susan Holton $\ 	imes$ |                                       |                               |
|                                                        |                                    | Capture ap       | 10                                    | Add more Records                                |                                       | ٩                             |
|                                                        |                                    | cupture un       | Cc                                    | Non                                             | ecords found. Create a new reco       | ord.                          |
|                                                        |                                    |                  | Всс                                   | + New Record                                    |                                       | Change View                   |
|                                                        |                                    |                  | Subject                               |                                                 |                                       |                               |
|                                                        |                                    |                  |                                       |                                                 |                                       |                               |

5. Complete the Email as per Business Processes. The Email will be recorded as an **Activity** in the **Opportunity Record**. Refer to Business Processes as to the name and email address inserted in the Email From field.

#### Phone Call

- Locate the Opportunity in the Dom-Opportunities OUA Leads Dashboard, My OUA Open Opportunity – Unactioned System View.
- 2. Click on the **Opportunity Title** to open the Opportunity Record.
- 3. Click on Activities. The Timeline is displayed.
- 4. Click on the + sign on the right hand side of the Timeline and click on **Phone Call**. The Phone call form is displayed.

| Diana Prince<br>Opportunity · Recruitment ~                     |                     |                      |          |       | Open         New         2           Status         Status Reason         Tot |
|-----------------------------------------------------------------|---------------------|----------------------|----------|-------|-------------------------------------------------------------------------------|
| Recruitment LifeCycle Active for 17 months ATTRACT & ENGAGE (17 | Mo)                 | APPLY                | ASSESS   | OFFER | ACCEPT                                                                        |
| Summary Course Information Enquiry Details                      | Related             |                      |          |       |                                                                               |
| Timeline                                                        |                     |                      |          |       | 窗 Activity                                                                    |
| Enter a note                                                    |                     |                      |          |       | 🖾 Email                                                                       |
|                                                                 |                     |                      |          |       | 🗞 Phone Call                                                                  |
|                                                                 | Quick Create: Phone | Call                 | ×        |       |                                                                               |
|                                                                 | Owner               | * ਐxº Domestic Recru | uitment  |       |                                                                               |
|                                                                 | Subject             | *                    |          |       |                                                                               |
|                                                                 | Call From           | * 🛛 Susan Holton     | A ×      |       |                                                                               |
|                                                                 | Call To             | * 🛛 Diana Prince     |          |       |                                                                               |
|                                                                 | Direction           | Outgoing             |          |       |                                                                               |
|                                                                 | Call Response       |                      |          |       |                                                                               |
|                                                                 | Call Outcome        |                      |          |       |                                                                               |
|                                                                 | DESCRIPTION         |                      |          |       |                                                                               |
|                                                                 | Phone Number        |                      |          |       |                                                                               |
|                                                                 | Description         |                      |          |       |                                                                               |
|                                                                 | Duration            | 30 minutes           |          |       |                                                                               |
|                                                                 | Due                 |                      | iii<br>© |       |                                                                               |
|                                                                 | Priority            | Normal               |          |       |                                                                               |
|                                                                 | Regarding           | I Diana Prince       |          |       |                                                                               |
|                                                                 |                     | Save and Close       | Cancel   |       |                                                                               |

 Complete the Phone Call details as per Business Processes and click OK in the bottom right hand corner of the Add Phone call window.
 The Phone Call will be recorded as an Activity in the Opportunity Record.

#### **Enquiry Actioned**

After completing an Activity (refer to **Responding to an Opportunity** on Page 15, the Opportunity Record needs to be marked that an enquiry has been actioned – this is referred to as **Enquiry Actioned**.

- 1. Locate the Opportunity in the **Dom-Opportunities OUA Leads Dashboard**, **My OUA Open Opportunity Unactioned** System View.
- 2. Click on the **Opportunity Title** to open the Opportunity Record.
- 3. Click on **Enquiry Details**. The **Enquiry Actioned** tick box and **Enquiry Description** are displayed.

| Diana Prince<br>Opportunity $\cdot$ Recruitment $\vee$ |                                    |       |        |                 | Open New<br>Status Status Reason | 2<br>Total Score (Calculated) ∽ |
|--------------------------------------------------------|------------------------------------|-------|--------|-----------------|----------------------------------|---------------------------------|
| Recruitment LifeCycle<br>Active for 17 months          | ATTRACT & ENGAGE (17 Mo)           | APPLY | ASSESS | OFFER           | ACCEPT                           | ENROLL                          |
| Summary Course Information                             | Enquiry Details Activities Related |       |        |                 |                                  |                                 |
| Enquiry Actioned                                       |                                    |       |        | ⊖ Web Enquiry F | orm                              | A                               |
|                                                        |                                    |       |        |                 |                                  |                                 |
| Enquiry Description                                    |                                    |       |        |                 |                                  |                                 |
|                                                        |                                    |       |        |                 |                                  |                                 |
|                                                        |                                    |       |        | I               |                                  |                                 |
|                                                        |                                    |       |        |                 |                                  |                                 |

- 4. Click the tick box to the right of **Enquiry Actioned**.
- 5. Complete any information in the **Enquiry Description**.
- 6. Click the Save Save icon in the Menu bar.
- 7. Navigate back to the **Dom-OUA Opportunities Dashboard** by clicking the back arrow in the browser Tool Bar.
- 8. The Opportunity is now located in the **Dom-Opportunities OUA Leads Dashboard**, **My OUA Open Opportunity Actioned** System View.

#### Managing Responses to Opportunities

Once a staff member responds to an Opportunity, the Opportunity will move from **My OUA Open Opportunity – UnActioned System View** to

#### My OUA Open Opportunity – Actioned System View.

If a Prospect responds to the **Opportunity** again, and within 5 consecutive days, the **Opportunity** becomes **UnActioned** and moves back to the **My OUA Open Opportunity – UnActioned** System View.

In essence, this means that the Opportunity becomes a new Opportunity and needs to be actioned again by ticking the **Enquiry Actioned tick box** each time there is new activity from the Prospect on the same Opportunity. This process will continue to happen until the Prospect no longer has any follow up questions. If a Prospect has not responded to the initial opportunity response, within 5 consecutive days, the Opportunity will remain on the **My OUA Open Opportunity – Actioned** System View.

If a Staff member has not **Enabled Actioned** the **Opportunity** for 5 business days, the Opportunity will then move to the **Dom-Opportunities OUA Leads** System View. This will allow other Staff members to pick up the opportunity and ensure that all Opportunities are visible if a Staff member goes on leave.

#### **Closing Opportunities**

**Opportunities** are marked as **Won** if a prospect chooses to apply at Flinders University and is successful in securing an offer to enrol. An end of year automatic process will close these Opportunities and mark them as Won.

**Opportunities** are marked as **Lost** if there is no offer and enrolment within a 12-month period of the opportunity being recorded. An end of year automatic process will close these opportunities and they will no longer appear on the Dashboard system views.

# Export to Excel

#### Dom-Opportunities OUA Leads System View

- 1. On the right hand side of the **Dom-Opportunities OUA Leads** System View is displayed click the veritcal elipses
- 2. Click on Export to Excel.

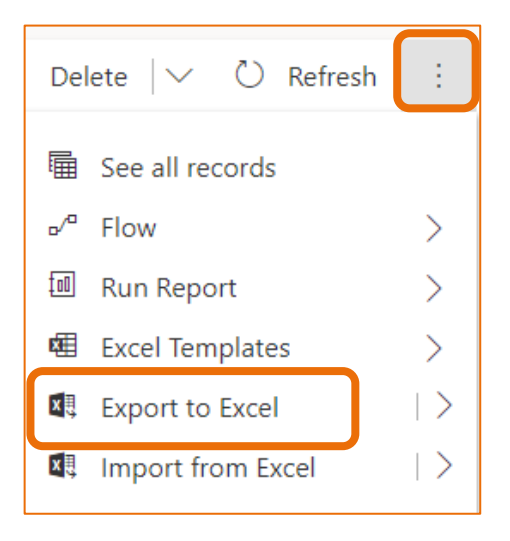

3. A message is displayed, similar to below.

| Exporting to Excel                                                                     | × |
|----------------------------------------------------------------------------------------|---|
| We're about to generate your Dynamics 365 data in an Excel file (total of 64 records). |   |
| · .                                                                                    |   |

4. Depending on the browser being used, Excel will open with the contents or click on the name located in the bottom left hand corner of the screen. Follow Business Process in regard to the use of the information exported.

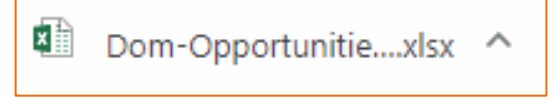

# Navigating the OPPORTUNITY : RECRUITMENT Record

#### Navigate to different sections

- 1. Open an Opportunity Record.
- Click on the appropriate tab in the top left hand side of the Opportunity. The selected tab is underlined with blue
   Summary displays the Opportunity Information and Prospect Information.
   Enquiry Details displays the Enquiry Actioned tick box and Enquiry Description.
   Activities displays the Timeline and the + sign to create an Email or Phone Call Activity.

Summary Course Information Enquiry Details Activities Related

# Version Control

| Version<br>Number | Version Date      | Changes                                                                                                    |
|-------------------|-------------------|----------------------------------------------------------------------------------------------------|
| 1.0               | May, 2019         | Original Notes. Uploaded to FLO.                                                                                                    |
| 2.0               | May, 2019         | Updated information and screen shots to reflect the changes.<br>Colour title changed.                                                                                                    |
| 3.0               | May, 2019         | Added on Page 12.<br><b>Note</b> : A process is to be determined in regard to responses from<br>the Prospect and assigning the Opportunity. Refer to Assign the<br>Opportunity on Pages 3 and 12. |
| 4.0               | June, 2019        | Added on Page 15.<br>Managing Responses to Opportunities and current workflow related<br>to responding to prospect responses.                                                                     |
| 5.0               | October, 2019     | Updated for October Upgrade. No changes made. Uploaded to FLO.                                                                                                    |
| 6.0               | November,<br>2019 | Dot points on Pages 3 and 4 updated.<br>Uploaded to FLO.                                                                                                    |
| 7.0               | July, 2020        | Footer updated as AssystNET has been replaced by Service One.<br>Uploaded to FLO.                                                                                                    |
| 8.0               | October, 2020     | Updated for Unified User Interface. Uploaded to FLO.                                                                                                    |